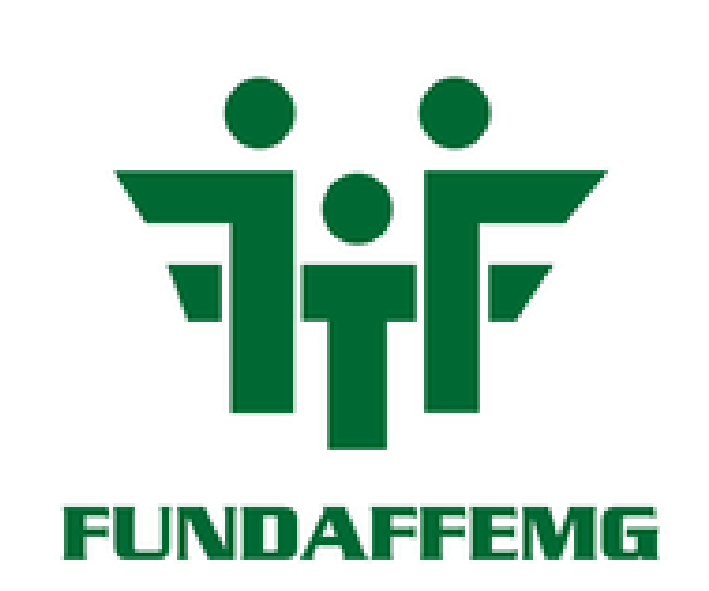

# **SOUL MV:**

# PRESTADOR

MÓDULO 1: ENVIO DE FATURAMENTO ELETRÔNICO ATRAVÉS DE XML E OU DIGITAÇÃO

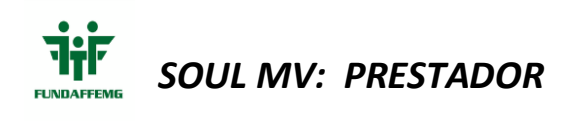

# SUMÁRIO

| 1.     | Faturamento Eletrônico                                              | . 4 |
|--------|---------------------------------------------------------------------|-----|
| 1.1.E  | nvio eletrônico atráves de XML em versões TISS anterior a 3.03.03 . | 4   |
| 1.1.1  | . Retorno "SUCESSO"                                                 | 6   |
| 1.1.2  | . Retorno "PROBLEMAS no XML"                                        | 7   |
| 1.2.E  | nvio eletrônico através de XML em versões 3.03.03                   | . 8 |
| 1.2.1  | . Retorno "RECEBIDO"                                                | . 9 |
| 1.2.2  | . Retorno "PROBLEMAS NO XML"                                        | 10  |
| 1.3.E  | nvio eletrônico de Guias de Digitação Erro! Indicador não definic   | do. |
| 2.     | Digitação de Guias                                                  | 16  |
| 2.1.D  | Digitação de Guia de CONSULTA                                       | 16  |
| 2.2. D | Digitação de Guia SP/SADT                                           | 17  |
| 2.3. D | Digitação de Guia Honorários                                        | 19  |

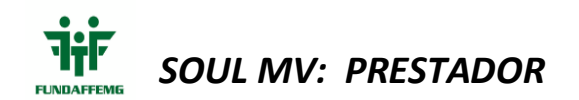

# INTRODUÇÃO

O acesso aos portais do sistema MV se dará com o login encaminhado pela Unidade REDE. Caso não possua acesso, contatar-nos pelo telefone (31) 2103-5858.

Ressaltamos que todos os atendimentos realizados pelo beneficiário deverão ser inseridos no MV de acordo com a guia de atendimento prestado independente da necessidade de autorização. Devem ser registrados: consultas, exames, todo e qualquer procedimento.

## 1. Faturamento Eletrônico

#### 1.1. Envio eletrônico atráves de XML em versões TISS anterior a 3.03.03

Para o envio de arquivos XML deve-se acessar o Portal Prestador (http://192.168.200.229:8003/mvsaudeweb/), clicar em :

"Prestador" > Acessar > Login e Senha previamente fornecidos pela FUNDAFFEMG.

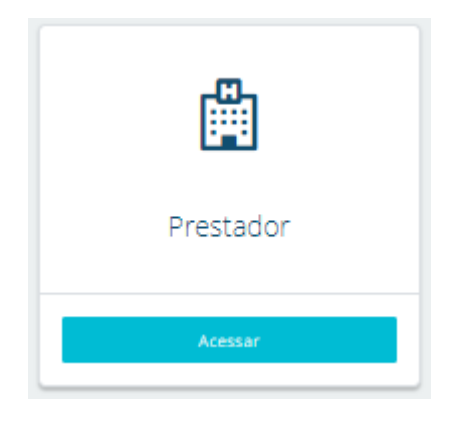

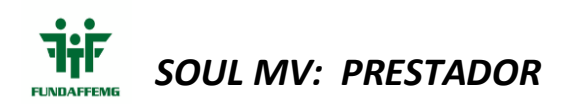

|          | 🛱 Prestador |                |
|----------|-------------|----------------|
|          |             |                |
| 🛱 Login  |             |                |
| 🔒 Senha  |             |                |
| < Voltar |             | Fazer login +D |
|          |             |                |

Será exibida a tela única de "Envios XML".

Clicar em "Efetuar novo envio"

Carregar com o arquivo XML previamente exportado pelo sistema operacional próprio:

| : XML *<br>'E GUIAS (FATURAMENTO) |                      | Da                  | ta Inicial *<br>17/10/2020         | =                                                                                                    | Data Final *            |                |                 |    |
|-----------------------------------|----------------------|---------------------|------------------------------------|----------------------------------------------------------------------------------------------------|-------------------------|----------------|-----------------|----|
| oindo 25 🗸 registros              | Abrir                |                     |                                    |                                                                                                    |                         |                |                 |    |
| há XML enviados entre o período i | ← → ×  🕹 > Est       | e Computador > Down | loads                              |                                                                                                    | ~                       | <u>ර</u> ,  Pe | squisar Downloa | ds |
|                                   | Organizar 🔻 Nova pas | ta                  |                                    |                                                                                                    |                         |                | == -            |    |
|                                   | Este Computador      | Nome                |                                    | Data de modificação                                                                                                    | Тіро                    | Tamanho        |                 |    |
|                                   | Area de Trabalhc     | ✓ Hoje (3)          |                                    |                                                                                                    |                         |                |                 |    |
|                                   | Documentos           | 000000000000000000  | 35839_fd7131408461de5              | 16/11/2020 16:37                                                                                                    | Documento XML           | 11 KB          |                 |    |
|                                   | - Downloads          | The Designed        | and the second second              | COLUMN STR                                                                                                    | No. of Concession, Name | 1000           |                 |    |
|                                   | Músiana              |                     | and the second second              | A second second s                                                                                                    | 1.3                     |                |                 |    |
|                                   | ) Musicas            | Distance.           | Second State                       |                                                                                                    | 1.000                   |                |                 |    |
|                                   | Vídeos               | I DOUBLE REAL       | And Personal Property in which the | And Inc. of the local division of the local division of the local | - Columb                | 0.000          |                 |    |
|                                   | Windows (C:)         |                     |                                    |                                                                                                    |                         |                |                 |    |
|                                   | novaestrutura (\'    |                     |                                    |                                                                                                    |                         |                |                 |    |
|                                   | att (\\192.168.20    |                     |                                    |                                                                                                    |                         |                |                 |    |
|                                   | simpro (\\192.16     |                     |                                    |                                                                                                    |                         |                |                 |    |
|                                   |                      |                     |                                    |                                                                                                    |                         |                |                 |    |
|                                   |                      |                     |                                    |                                                                                                    |                         |                |                 |    |

Aguardar o processamento ....

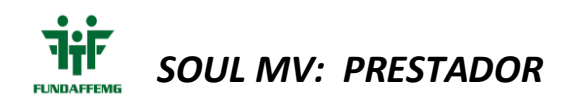

# Enviando xml...

Por favor aguarde, esse processo pode demorar alguns minutos.

#### 1.1.1. Retorno "SUCESSO"

Sistema retornará em poup-up "SUCESSO", caso o arquivo enviado não apresente nenhum tipo de inconsistência.

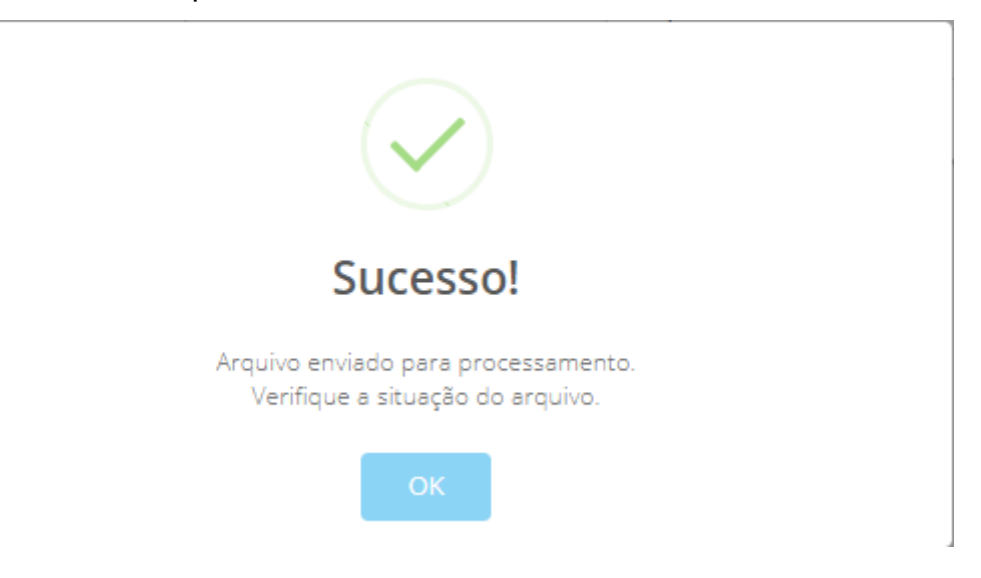

Retorno da tela principal onde é possível visualizar o protocolo gerado, status e para impressão do comprovante de recebimento.

| Envios      | XML                                       |                   |                      |                   |        |                 |             |           |             |                          |               |
|-------------|-------------------------------------------|-------------------|----------------------|-------------------|--------|-----------------|-------------|-----------|-------------|--------------------------|---------------|
|             | 😂 Efetuar novo envio                      |                   |                      |                   |        |                 |             |           |             |                          |               |
| A partir da | versão 3.04.00 do TISS o envio de XMI     | L deverá ser re   | alizado pelo sistema | AutorizadorGuiasV | Veb. C | llique aqui par | a acessá-lo |           |             |                          |               |
| Tipo de XM  | IL *                                      |                   | Data Inicial *       |                   |        | Data Final *    |             |           |             |                          |               |
| LOTE G      | UIAS (FATURAMENTO)                        | ~                 | 31/10/2020           | =                 |        | 30/11/2020      | =           | Q Filtrar |             |                          |               |
| Exibinde    | o 25 🗸 registros                          |                   |                      | _                 | _      |                 |             |           | _           | Pesquisar: Re            | cebido        |
| ID          | Nome Arquivo                              | Versi             | io TISS              | Protocol          | •      |                 | Data Envio  | Situação  | Comprovante | Retorno                  | Cancelar      |
| 158113      | ORIGEM: AUTORIZADOR                       | 3.05.             | 00                   | 158113            | /      |                 | 24/11/2020  | RECEBIDO  | Comprovante | IMPORTADO<br>COM SUCESSO |               |
| Exibind     | o 1 de 1 de 1 registros (filtrados no tot | tal de 18 registi | ·os)                 |                   | _      |                 |             | $\smile$  | $\smile$    | ≮ Anterio                | r 1 Próximo 🗲 |

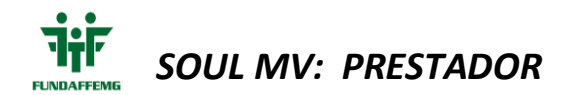

Após clicar em "COMPROVANTE" a tela abaixo será exibida.

Clicar em IMPRIMIR e anexar ao faturamento físico o comprovante de envio de XML

| Comprovante de envio de XML            |                                          |
|----------------------------------------|------------------------------------------|
| Prestador:                             | 100 million - 100                        |
| Nome do Arquivo: 0000000000000035839_f | d7131408461de55be2/62ba3ac5c956.xml      |
| Data de Geração do XML: 2020-07-06     | Data de Envio: 16/11/2020                |
| Número de Protocolo Portal: 158002     | Número de lote do Prestador: 29454851101 |
| Quantidade Guias: 7                    | Código na Operadora: 158002              |
| Valor do Protocolo: 721,00             | Tipo de XML: LOTE GUIAS (FATURAMENTO)    |
| Fechar                                 | Imprimir                                 |

#### 1.1.2. Retorno "PROBLEMAS no XML"

O Sistema retornará, no campo situação "PROBLEMAS NO XML", caso o arquivo enviado apresente qualquer tipo de inconsistência.

| Tipo de XML *  |                                          | Data Inicial * | D         | ata Final * |                  |             |         |
|----------------|------------------------------------------|----------------|-----------|-------------|------------------|-------------|---------|
| LOTE GUIAS (FA | TURAMENTO)                               | ▶ 31/10/2020   | Ħ         | 30/11/2020  | <b>=</b>         | Q, Filtrar  |         |
| Exibindo 25    | ♥ registros                              |                |           |             |                  |             |         |
| ID             | Nome Arquivo                             | Versão TISS    | Protocolo | Data Envio  | Situação         | Comprovante | Retorno |
| 158201         | 597_262(77343161ad447el7d31cfe632eed.xml | 3.03.01        |           | 30/11/2020  | PROBLEMAS NO XML |             |         |

Ao clicar em "PROBLEMAS NO XML" o sistema irá abrir um relatório informando qual a inconsistência e guia na qual deve-se ser verificada e realizada a correção.

| JNDAFFEMG                 | G - SIMULACAO                               |                                 | Pagina.: 1                                             |
|---------------------------|---------------------------------------------|---------------------------------|--------------------------------------------------------|
| V Saúde                   |                                             |                                 | Data: 30/11/2020                                       |
| elatório Incon            | sistências de Protocolos                    |                                 | Hora: 17:41                                            |
|                           | Inc                                         | consistências dos Protoco       | blo(s): 158201                                         |
| rotocolo<br>Carteira      | Código Prestador<br>Beneficiário            | Guia Prestador                  | Guia Operadora                                         |
| 58201                     | The subscription of the set of              |                                 |                                                        |
| PROCEDIMEN                | TOS DE SADT                                 |                                 |                                                        |
| 010011214900              | CELIO MAURY DA SILVA                        | 8114                            |                                                        |
| G008 - SEN<br>Autorizada. | IHA: 202062779 - GUIA PRESTADOR: 8114       | - Beneficiario [Carteira/Codigo | No: 010011214900]: Não e igual ao Beneficiario da Guia |
| G016 - SEN<br>procedimen  | HA: 202062779 - GUIA PRESTADOR: 8114<br>to. | - Beneficiario[261980025], con  | n status desligado na data [09/06/20] de realizAção do |

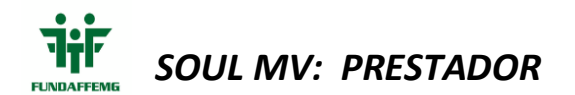

Após a correção deve-se gerar novo arquivo XML e postar novamente no Portal Prestadores.

#### 1.2. Envio eletrônico através de XML em versões 3.03.03 e 3.04.00

Para o envio de arquivos XML deve-se acessar o Portal Prestador (http://192.168.200.229:8003/mvsaudeweb/), clicar em :

"Prestador" > Acessar > Login e Senha previamente fornecidos pela FUNDAFFEMG

| Autorizador <b>Web</b> | Para uma methor navegação do sistema, utilize navegadores atualizados tais<br>como:<br>-Google Chrome<br>-Mosilia Firefox<br>-Internet Explorer |
|------------------------|----------------------------------------------------------------------------------------------------|
|                        | Acesso ao sistema                                                                                                    |
|                        | Usuário:<br>Senha:<br>4) Login<br>Esqueceu sua senha?                                                                                           |
|                        |                                                                                                    |

A tela abaixo será exibida.

Para envio de faturamento eletrônico deve-se clicar no Menu "FATURAMENTO"

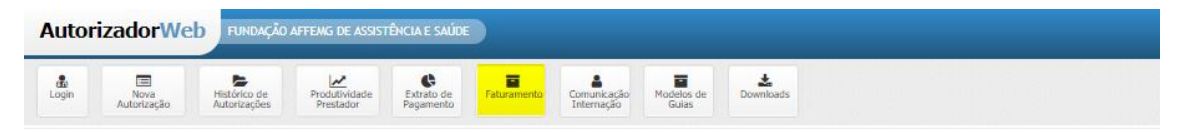

#### Clicar em "Efetuar novo envio"

| Consulta Lotes de Guias / Recursos de Glosa                                  |                        |
|------------------------------------------------------------------------------|------------------------|
| Utilize os campos abaixo e clique no botão Filtrar para ajustar sua pesquisa |                        |
|                                                                              |                        |
| Enviar Arquivo XML no Padrão TISS >                                          |                        |
| Escolher arquivo Nenhum arquivo se                                           | lecionado 🕒 Enviar XML |

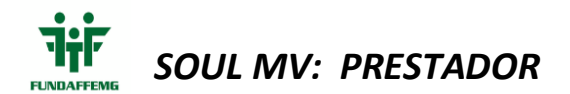

Clicar em "Escolher arquivo" – carregar o arquivo XML previamente exportado pelo sistema operacional próprio e clicar em Enviar XML:

| » Utilize os campos abaixo e clique no botão Filtrar para ajustar sua pesquisa             |                                                                                                    |
|--------------------------------------------------------------------------------------------|----------------------------------------------------------------------------------------------------|
| Ender Angulos XM, ess Padolas<br>(Escentre anguine) Nortun<br>Fige<br>LOTE DE GUMB/PATURAN | 115 +<br>aradie substantia<br>Gala Parlada Parlada Parlada Shangta<br>NTCL ♥ 2010203 + 2011203 V ♥ ♥ Q.Pregular                                                                                                    |
| 20   Tipo Lotte   Descrip                                                                  | la Late Nature   Stander   Stander |
|                                                                                            | ← → < ↑ ↓ Este Computador > Downloads                                                                                                    |
|                                                                                            | Organizar 🔹 Nova pasta 🔠 💌 🔟 🕖                                                                                                    |
|                                                                                            |                                                                                                    |
|                                                                                            | Downflinds →      xml_tiss_122     26/11/2020 13:21     Documento XML     5 KB                                                                                                    |

Aguardar o processamento ....

| Envio reali | zado                                                                   |  |
|-------------|------------------------------------------------------------------------|--|
|             | Arquivo enviado para processamento.<br>Verifique a situação do arquivo |  |
|             | Ok                                                                     |  |
|             |                                                                        |  |
|             |                                                                        |  |

#### 1.2.1. Retorno "RECEBIDO"

Sistema retornará, no campo situação "RECEBIDO", caso o arquivo enviado não contenha nenhuma inconsistência.

|     | Enviar Arquivo X    | (ML no Padrão TISS »<br>uivo Nenhum arquivo sele | cionado 🕒 🖶 E          | nviar XML |              |           |                       |                             |       |
|-----|---------------------|--------------------------------------------------|------------------------|-----------|--------------|-----------|-----------------------|-----------------------------|-------|
|     | Tipo<br>LOTE DE GUI | AS(FATURAMENTO) 🗙                                | Guia Período 26/10/207 |           | a 26/11/2020 | Protocolo | Tipo de Guia Situação | Q Pesquisar                 |       |
| ID  | Tipo Lote           | Descrição Lote                                   |                        | Protocolo | Data Envio   | Situação  | Observação Rejeição   | Valor Total(R\$) Relatórios | Ações |
| 331 | SP/SADT             | SP/SADT 315_466add77a880a                        |                        | 16 158155 | 26/11/2020   | RECEBIDO  |                       | 370,80                      | 🚔 🏏 📥 |

Deve-se clicar sob a impressora para imprimir o comprovante de envio do arquivo a Operadora:

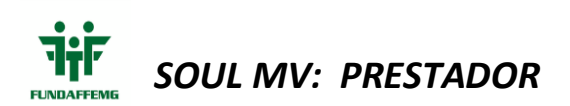

|                                                                                     |                                                                          |                                          |              | Res                    | sumo do Processamento do Lote |           |                                |
|-------------------------------------------------------------------------------------|--------------------------------------------------------------------------|------------------------------------------|--------------|------------------------|-------------------------------|-----------|--------------------------------|
| Prestador:<br>Tipo Lote: :<br>Valor Total<br>Quantidade<br>Quantidade<br>Ocorrência | SP/SADT<br>: R\$ 370,80<br>e Total de Gu<br>e de Lotes Cr<br>de Erros Du | ias: 1<br>iados: 1<br>rante o Processame | ento: Nenhum | 1                      |                               |           |                                |
| Detalhamer                                                                          | to do Lote: 3                                                            | 331 - 315_466ADD7                        | 77A880AECE   | 515CEE64D29AD620       | .xml                          |           |                                |
| Situação                                                                            | Juação Protocolo Data Envio Valor Lote (R\$)                             |                                          |              |                        |                               |           |                                |
| RECEBIDO 158155 26/11/2020 370,80                                                   |                                                                          |                                          |              |                        |                               |           |                                |
| Guias Inclui                                                                        | das: 1                                                                   |                                          |              |                        |                               |           |                                |
| 55061   0100                                                                        | 03250401-IRI                                                             | NEIA DIAS ARMOND                         |              |                        |                               |           |                                |
| 🖶 Imprimi                                                                           | r                                                                        |                                          |              |                        | Protocolo de Recebimento      |           | Dala e hora: 26/11/2020 01:30  |
| dos da Operad                                                                       | ora                                                                      |                                          |              |                        |                               |           |                                |
| giatro ANS<br>5507                                                                  |                                                                          | Nome<br>FUNDAFFEM                        | G - SIMULA   | CAO                    |                               |           | CNPJ<br>000.000.003/0001-07    |
| dos do Prestad                                                                      | lor                                                                      |                                          |              |                        |                               |           |                                |
| oneradora                                                                           |                                                                          | Nome                                     |              | Código CNES<br>7768058 |                               |           |                                |
| anco<br>0                                                                           |                                                                          | Agência<br>Credicom                      |              |                        |                               |           | Nr. Conta<br>028801728         |
| dos do Lote                                                                         |                                                                          |                                          |              |                        |                               |           |                                |
| ata Envio                                                                           |                                                                          | Situação                                 | 1            | Nr. Lote               | Origem                        | Protocolo | VI. Protocolo (R\$)            |
| /11/2020                                                                            |                                                                          | RECEBIDO                                 | 1            | 331                    | PORTAL TISS (XML)             | 158155    | 370,80                         |
|                                                                                     |                                                                          |                                          |              |                        |                               |           | An U.S. RECORDANIENTO DE CONTA |

#### 1.2.2. Retorno "PROBLEMAS no XML"

O Sistema retornará, no campo situação "PROBLEMAS NO XML", caso o arquivo enviado apresente qualquer tipo de inconsistência.

| Tipo de XML *  |                                          | Data Inicial * | ٥         | lata Final * |                   |             |         |
|----------------|------------------------------------------|----------------|-----------|--------------|-------------------|-------------|---------|
| LOTE GUIAS (FA | TURAMENTO)                               | ♥ 31/10/2020   | =         | 30/11/2020   | ± _               | Q Filtrar   |         |
| Exibindo 25    | ♥ registros                              |                |           |              |                   |             |         |
| ID             | Nome Arquivo                             | Versão TISS    | Protocolo | Data Envio   | Situação          | Comprovante | Retorno |
| 158201         | 597_262(77343161ad447et7d31cte632eed.xml | 3.03.01        |           | 30/11/2020   | PROBLEM//S NO XML |             |         |

Ao clicar em "PROBLEMAS NO XML" o sistema irá abrir um relatório informando qual a inconsistência e guia na qual deve-se ser verificada e realizada a

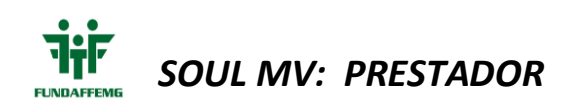

| correçac                  | ).                                          |                                    |                                                        |  |
|---------------------------|---------------------------------------------|------------------------------------|--------------------------------------------------------|--|
| FUNDAFFEMO                | G - SIMULACAO                               |                                    | Pagina.: 1                                             |  |
| MV Saúde                  |                                             |                                    | Data: 30/11/2020                                       |  |
| Relatório Incor           | nsistências de Protocolos                   |                                    | Hora: 17:41                                            |  |
|                           | l                                           | nconsistências dos Protoco         | olo(s): 158201                                         |  |
| Protocolo<br>Carteira     | Código Prestador<br>Beneficiário            | Guia Prestador                     | Guia Operadora                                         |  |
| 158201                    | the subscription of the set of              |                                    |                                                        |  |
| PROCEDIMEN                | ITOS DE SADT                                |                                    |                                                        |  |
| 010011214900              | CELIO MAURY DA SILVA                        | 8114                               |                                                        |  |
| G008 - SEN<br>Autorizada. | NHA: 202062779 - GUIA PRESTADOR: 81         | 14 - Beneficiario [Carteira/Codigo | No: 010011214900]: Não e igual ao Beneficiario da Guia |  |
| G016 - SEN<br>procedimen  | NHA: 202062779 - GUIA PRESTADOR: 81<br>nto. | 14 - Beneficiario[261980025], com  | n status desligado na data [09/06/20] de realizAção do |  |

Após a correção deve-se gerar novo arquivo XML e postar novamente no Portal Prestadores.

#### 1.3 Envio eletrônico DIGITAÇÃO

Para o envio eletrônico de guias autorizadas e digitadas no portal do prestadordeve-seacessaroPortalPrestador(http://192.168.200.229:8301/mvautorizadorguias/), clicar em :

"Prestador" > Acessar > Login e Senha previamente fornecidos pela FUNDAFFEMG.

# Autorizador Web

| Usuário:            |
|---------------------|
| Senha:              |
| +9 Login            |
| Esqueceu sua senha? |

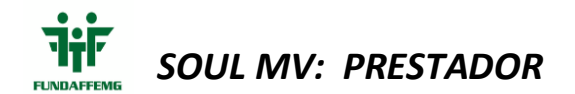

A tela abaixo será exibida.

Para o envio de faturamento eletrônico, de TODAS AS GUIAS AUTORIZADAS no sistema clicar em "FATURAMENTO"

| Auto     | rizadorWe           | b FUNDAÇÃO                   | AFFENG DE ASSIST           | TÊNCIA E SAÚDE          | D           |                           |                     |           |
|----------|---------------------|------------------------------|----------------------------|-------------------------|-------------|---------------------------|---------------------|-----------|
| di Login | Nova<br>Autorização | Histórico de<br>Autorizações | Produtividade<br>Prestador | Extrato de<br>Pagamento | Faturamento | Comunicação<br>Internação | Modelos de<br>Guias | Downloads |

Logo após clicar em + NOVO LOTE

| AutorizadorWeb                                    | йо лтт     | ENG DE ASSISTÊNCE                                                | A E SAÚTE                                                                   |                                       |              |                   |                     |                 |            |               |   | <b>\$ 0</b> 0 |
|---------------------------------------------------|------------|------------------------------------------------------------------|-----------------------------------------------------------------------------|---------------------------------------|--------------|-------------------|---------------------|-----------------|------------|---------------|---|---------------|
| Login Nors<br>Azorização Adorizaçãos              | ŀ          | Produktivitadis Pro                                              | Cardo de Cardonardo Cardonardo Cardonardo                                   | Annxação<br>Inação Robeitos<br>Galeir | de Dovriduel | •                 |                     |                 |            |               |   |               |
| Consulta Lotes de Guias / Recurso                 | os de C    | ilosa                                                            |                                                                             |                                       |              |                   |                     |                 |            |               |   |               |
| ). Utilize os campos abaixo e clique no botão Fil | itrər pərə | ajustar sua pesquisa                                             |                                                                             |                                       |              |                   |                     |                 |            |               |   |               |
|                                                   |            | Envier Angalico XHL<br>Escolher orquino<br>Tipo<br>LOTE DE QUANS | no Padrilo TIIS ><br>Titenhum angulos solnilonado<br>Gola<br>SATURAMENTO) V | B Enviar XML<br>Periodo<br>26(10/2020 | a 24/11/2020 | Protectile Tipe d | e Guia Situação     | V Q.Pesquiser   |            |               |   |               |
|                                                   | 10         | Tipo Lote                                                        | Descriptio Late                                                             | Protocolo                             | Data Envio   | Stanção           | Observação Rejeição | Value Total(RS) | Relativius | Ações         | 1 |               |
|                                                   | 254        | SP/SADT                                                          | 284000000000000000000000000000000000000                                     | 487441158022                          | 17/11/0829   | PROBLEMAS NO XHL  | L ERROS NO XHL      | 10.197,00       |            | @ 🏼 📥         |   |               |
|                                                   | 253        | 59/SA07                                                          | 213000000000000025346_694                                                   | 709abi 158021                         | 17/11/0829   | PROBLEMAS NO XHL  | 2 ERROS NO XML      | 10.300,00       |            | @ <b>?/</b> * |   |               |
|                                                   | 251        | sP/SADT                                                          | 246000000000000000000000000000000000000                                     | HATWO E29010                          | 17/11/0830   | PROBLEMAS NO XHL  | 1 ERROS NO XHL      | L.957,00        |            | ۵ 🖓 📥         |   |               |
|                                                   | 1          | Total : 3 (página :                                              | 1 de 1)                                                                     |                                       |              |                   |                     |                 |            |               |   |               |
|                                                   |            |                                                                  |                                                                             |                                       |              |                   |                     |                 |            |               |   | + Novo Lote   |

**1º Passo**: escolher TIPO de contas que deseja enviar no novo lote. Esse TIPO corresponde aos serviços que estão contratualizados com a Operadora. Exemplo: CONSULTA, SADT.

Após escolher o tipo conforme o tipo de guia a ser faturado clicar em

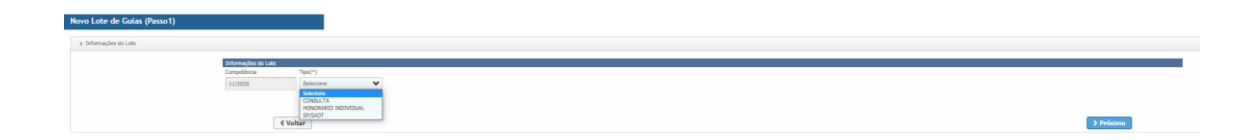

2º Passo: Construção do lote.

Selecionar o período que deseja pesquisar as guias inseridas no sistema.

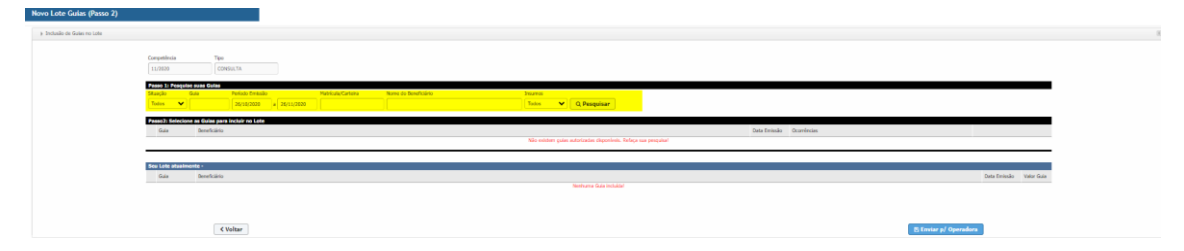

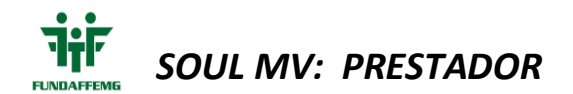

O sistema irá retornar com todas as guias solicitadas e com as suas devidas situações: canceladas, aguardando autorização, digitadas, autorizadas. Todas as guias dentro do período informado.

| Jão de Gules no Lote |                                                                                                    |                           |
|----------------------|----------------------------------------------------------------------------------------------------|---------------------------|
|                      | Cargetlinia Type<br>11/0000 (2004).7%                                                                                                    |                           |
|                      | Land         Control         NotaCalCalars         New in Tendo         NotaCalCalars           Tabas         V         NotaCalCalars         New in Tendo         NotaCalCalars                                                                                                    |                           |
|                      | Telef Service of the per band at the () foot free teles<br>The band of the service of the service | Darbeak Gardean<br>Nitola |
|                      | Teng Lang produces or a second second s                                                                                                    | But freads - Van Gan      |
|                      | Sumpre Samukář                                                                                                    |                           |
|                      | C Vultar                                                                                                    | (5) Envior p/ Operadora   |

| Novo Lote Guias (Passo 2) |                          |                                                                                                  |                           |  |
|---------------------------|--------------------------|--------------------------------------------------------------------------------------------------|---------------------------|--|
| Indusão de Guies no Lote  |                          |                                                                                                  |                           |  |
|                           | Competitincia<br>11/2020 | 76<br>000001                                                                                     |                           |  |
|                           | Stação (<br>Todos V      | 11 50°<br>■ Melia Besla<br>  200208  •  201208  •  201208  •   •   •   •   •   •   •   •   •   • |                           |  |
|                           | Guia                     | a Goingens Incluir no Letter (1) Goins Encentrates<br>Americaina bat                             | issãe Dconfincias         |  |
|                           | 2530                     | 2163001 - A400x 6016 261120                                                                      | 229 Z                     |  |
|                           | 502349                   | 2000Bell - FLAVA HETILGA HEITING LANA 20112                                                      | 536 Z                     |  |
|                           | O Validar e prej         | rar o Loto                                                                                       |                           |  |
|                           |                          |                                                                                                  |                           |  |
|                           | Gula                     | Averbains                                                                                        | Outo Emissilo Vistor Gule |  |
|                           |                          |                                                                                                  |                           |  |
|                           |                          | Cultur                                                                                           | El Enviar p/ Operadoro    |  |

#### 3º Passo: Edição das guias

As guias devem ser editadas para inserção dos dados de atendimento (data e hora), equipe executora.

Basta clicar na 🙋

Abrirá a guia para edição.

195210 306570084 - CATARINA APARECIDA MARIAH ARAGAO

Deve-se ser preenchido os campos 36, 37 e 38 referentes a data e hora do atendimento idênticos com o faturamento físico.

01/01/2021

No campo executora se for tratamento seriado ou procedimentos autorizados em quantidade superior a 1 deve-se colocar quantidade 1

6

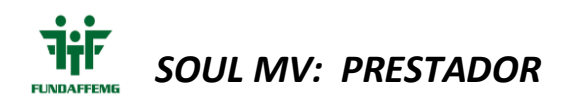

Deve-se clicar no ícone e preencher os dados obrigatórios do profissional executante tais como (Grau de Participção CPF, Nome, Conselho, nº Conselho, Estado, CBO's)

| Dados da Solicitação | / Procedimentos o | u Itens Ass | istenciais | 1                |          |                        |                                                  |         |                                 |          |            |          |         |                          |                  |         |
|----------------------|-------------------|-------------|------------|------------------|----------|------------------------|--------------------------------------------------|---------|---------------------------------|----------|------------|----------|---------|--------------------------|------------------|---------|
| 21-Caráter do Atend  | imento(*)         |             | 22-Dt. da  | a Solicitação(*) |          |                        | 23-Indicação                                     | Clínica |                                 |          |            |          |         |                          |                  |         |
| ELETIVO              |                   | ~           | 25/01/2    | 2021             |          |                        |                                                  |         |                                 |          |            |          |         |                          |                  | lo      |
| Procedimentos        | Outras Desp       | e535        |            |                  |          |                        |                                                  |         |                                 |          |            |          |         |                          |                  |         |
| 36-Data              | 37-Hr. Inicia     | al          | 38-Hr. I   | Final            | 40-Cd. F | rocedimento            |                                                  |         | 41-Descrição                    |          |            | 42-Qtde. | 4       | 3-Via                    | 44-Téc.          |         |
| 01/02/2021           |                   |             |            |                  |          |                        |                                                  | Q,      |                                 |          |            | 1        |         | ~                        |                  | ~       |
|                      |                   |             |            |                  |          |                        |                                                  |         | 45-Fator Red./Acrésc.           | 46-VI. C | Cobrado    |          | / .     |                          |                  |         |
|                      |                   |             |            |                  |          |                        |                                                  |         |                                 |          |            | + /      |         |                          |                  |         |
| 36-Data              | 37-Hr. Inicial    | 38-Hr. F    | inal       | 40-Cd. Procedi   | mento    | 41-Descriçã            | 0                                                |         |                                 | 42-Qtde  | Qtde.Exec. | 43.74    | 44-Téc. | 45-Fator<br>Red./Acrésc. | 46-14<br>Cobrado |         |
|                      |                   |             |            | 40901114         |          | US - MAMAS             |                                                  |         |                                 | 1 0      |            | ~        | ~       | 1,00                     | 101,93           |         |
| 01/02/2021           | 10:00             | 10:20       |            | 40901211         |          | US - ESTRUT<br>TENDÃO) | URAS SUPERFICIAIS (CERVICAL OU AXILAS OU MÚSCULO |         | ERVICAL OU AXILAS OU MÚSCULO OU | 2        |            | UNF 🗸    | ~       | 1,00                     | 83,68            |         |
|                      |                   |             |            | 40901300         |          | US - TRANS\            | AGINAL (ÚTER                                     | O, OVÁR | IO, ANEXOS E VAGINA)            | 1        | 0          | ~        | ~       | 1,00                     | 101,89           | 8 🗙 👻 🗐 |

Para tratamento seriado e ou procedimentos que foi autorizado em quantidades

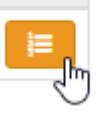

superiores a 1 deve-se clicar no ícone EXECUTAR linhas com quantidade um para edição de data e hora.

que o sistema irá criar as

Ao clicar no ícone EXECUTAR e a equipe executora já estiver sido preenchida o sistema perguntará.

| Deseja d      | ppiar a equipe atual para as próximas execuções? |  |
|---------------|--------------------------------------------------|--|
|               | Não Sim                                          |  |
| e Autorizeoão | 5. Qanha                                         |  |

#### Se desejar replicar a equipe basta clicar no SIM

| 36-Data    | 37-Hr. Inicial | 38-Hr. Final | 40-Cd. Procedimento | 41-Descrição                                    | 42-Qtde. | Qtde.Exec. | 43-Via | 44-Téc. | 45-Fator<br>Red./Acrésc. | 46-VI.<br>Cobrado |   |   |  |
|------------|----------------|--------------|---------------------|-------------------------------------------------|----------|------------|--------|---------|--------------------------|-------------------|---|---|--|
| 10/01/2021 | 10.00          | 11:00        | 50000470            | SESSÃO DE PSICOTERAPIA INDIVIDUAL POR PSICÓLOGO | 1        | 1          | ~      | ~       | 1,00                     | 50,00             | × |   |  |
|            |                |              | 50000470            | SESSÃO DE PSICOTERAPIA INDIVIDUAL POR PSICÓLOGO | 1        | 1          | ~      | ~       | 1,00                     | 50,00             | × |   |  |
|            |                |              | 50000470            | SESSÃO DE PSICOTERAPIA INDIVIDUAL POR PSICÓLOGO | 1        | 1          | ~      | ~       | 1,00                     | 50,00             | × |   |  |
|            |                |              | 50000470            | SESSÃO DE PSICOTERAPIA INDIVIDUAL POR PSICÓLOGO | 1        | 1          | •      | ~       | 1,00                     | 50,00             | × |   |  |
|            |                |              | 50000470            | SESSÃO DE PSICOTERAPIA INDIVIDUAL POR PSICÓLOGO | 1        | 1          | ~      | ~       | 1,00                     | 50,00             | × |   |  |
|            |                |              | 50000470            | SESSÃO DE PSICOTERAPIA INDIVIDUAL POR PSICÓLOGO | 1        | 1          | ~      | ~       | 1,00                     | 50,00             |   |   |  |
|            |                |              | 50000470            | SESSÃO DE PSICOTERAPIA INDIVIDUAL POR PSICÓLOGO | 1        | 1          | ~      | ~       | 1,00                     | 50,00             | × |   |  |
|            |                |              | 50000470            | SESSÃO DE PSICOTERAPIA INDIVIDUAL POR PSICÓLOGO | 1        | 1          | ~      | ~       | 1,00                     | 50,00             | × | * |  |
|            |                |              | 50000470            | SESSÃO DE PSICOTERAPIA INDIVIDUAL POR PSICÓLOGO | 1        | 1          | ~      | ~       | 1,00                     | 50,00             |   |   |  |
|            |                |              | 50000470            | SESSÃO DE PSICOTERAPIA INDIVIDUAL POR PSICÓLOGO | 1        | 1          | •      | ~       | 1,00                     | 50,00             |   |   |  |
|            |                |              | 50000470            | SESSÃO DE PSICOTERAPIA INDIVIDUAL POR PSICÓLOGO | 1        | 1          | ~      | ~       | 1,00                     | 50,00             |   |   |  |
|            |                |              | 50000470            | SESSÃO DE PSICOTERAPIA INDIVIDUAL POR PSICÓLOGO | 1        | 1          | ~      | ~       | 1,00                     | 50,00             | × |   |  |
|            |                |              | 50000470            | SESSÃO DE PSICOTERAPIA INDIVIDUAL POR PSICOLOGO | 1        | 1          | ~      | ~       | 1,00                     | 50,00             |   | * |  |
|            |                |              | 50000470            | SESSÃO DE PSICOTERAPIA INDIVIDUAL POR PSICÓLOGO | 1        | 1          | ~      | ~       | 1,00                     | 50,00             |   |   |  |
|            |                |              | 50000470            | SESSÃO DE PSICOTERAPIA INDIVIDUAL POR PSICÓLOGO | 1        | 1          | ~      | ~       | 1,00                     | 50,00             |   |   |  |

Agora só inserir as datas de atendimento e no caso de exames oftalmologicos e procedimento cirúrgicos acrescentar a VIA DE ACESSO no campo 43

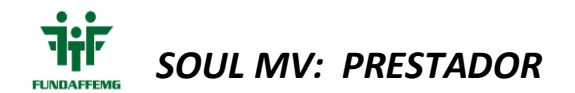

**4º Passo** Vamos validar e preparar o lote: o sistema irá adicionar ao lote todas as guias possíveis para o faturamento eletrônico.

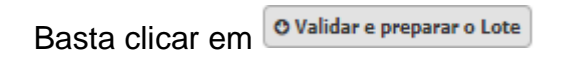

|                                                                                                    | ote Guias (Passo 2)   |                                                                                                    | 1                                           |                      |                                |                         |                       |                              |
|----------------------------------------------------------------------------------------------------|-----------------------|----------------------------------------------------------------------------------------------------|---------------------------------------------|----------------------|--------------------------------|-------------------------|-----------------------|------------------------------|
|                                                                                                    | asão de Gules no Lote |                                                                                                    |                                             |                      |                                |                         |                       |                              |
|                                                                                                    |                       | Competitincia Tipo<br>11/2020 CONSULTA                                                                             |                                             |                      |                                |                         |                       |                              |
| Number of the loss of the loss |                       | Datase to December total Colors           Shargle         Gala         Periodo En           Todos         26/10/20 | Nalio Matricula/Cartoria<br>00 a 26/11/2020 | Name do Deneficiário | Journa<br>Todos V Q. Peaquisar |                         |                       |                              |
| Building regression 1           Building regression 1                                                                                                    |                       | Passo21 Selectore as Guine para incluir no l<br>Guia Doneficiário                                                  | uste - (3) Guine com Ocorribuciae           |                      |                                | Data Emissão Ocomências |                       |                              |
| All of advanced by production     State in the second second   |                       | O Validar e preparar o Lote                                                                                        |                                             |                      |                                |                         |                       |                              |
| Note of the outpoint     Specification     Specification     Specification     Specification       0     1     1     1     1     1     1     1     1     1     1     1     1     1     1     1     1     1     1     1     1     1     1     1     1     1     1     1     1     1     1     1     1     1     1     1     1     1     1     1     1     1     1     1     1     1     1     1     1     1     1     1     1     1     1     1     1     1     1     1     1     1     1     1     1     1     1     1     1     1     1     1     1     1     1     1     1     1     1     1     1     1     1     1     1     1     1     1     1     1     1     1     1     1     1     1     1     1     1     1     1     1     1     1     1     1     1     1     1     1     1     1     1     1     1     1     1     1     1     1     1     1     1     1     1     <                                                                                                    |                       |                                                                                                    |                                             |                      |                                |                         |                       |                              |
| (سابقی)               (سابقی)               (سابقی)             (سابقی)               (سابقی)               (سابقی)               (سا                                                                                                    |                       | Seu Lete atualmente - 3 guias incluídas<br>Guia Beneficiário                                                       |                                             |                      |                                |                         | Data Emissio          | Mor Guia                     |
|                                                                                                    |                       | 2530 216430076- AARON KOND                                                                                         | 6                                           |                      |                                |                         | 26/11/2020            | 103,00                       |
| Image: Stratupe     3 stratupe     3 stratupe     3 stratupe     3 stratupe     3 stratupe       Image: Stratupe     Image: Stratupe     3 stratupe     3 stratupe     3 stratupe                                                                                                    |                       | 2560 16330072- ABELAR PERES                                                                                        | RA DE BRITO                                 |                      |                                |                         | 26/11/2020            | 103,00                       |
| United Helds                                                                                                    |                       | 28000046- FLANSA PATRO                                                                                             | CIA FREITAS LANA                            |                      |                                |                         | 36/11/2020            | 183,80                       |
| Chalae                                                                                                    |                       | Limpar Seleção                                                                                                    |                                             |                      |                                |                         | Valor Total L         | Me: 309,00                   |
|                                                                                                    |                       | C Voltar                                                                                                    |                                             | N                    |                                |                         | E Enviar p/ Operadora |                              |
|                                                                                                    |                       |                                                                                                    |                                             | Le <sup>2</sup>      |                                |                         |                       |                              |
|                                                                                                    |                       |                                                                                                    |                                             |                      |                                |                         |                       |                              |
|                                                                                                    |                       |                                                                                                    |                                             |                      |                                |                         |                       |                              |
|                                                                                                    |                       |                                                                                                    |                                             |                      |                                |                         |                       |                              |
|                                                                                                    |                       |                                                                                                    |                                             |                      |                                |                         |                       |                              |
|                                                                                                    |                       |                                                                                                    |                                             |                      |                                |                         |                       |                              |
|                                                                                                    |                       |                                                                                                    |                                             |                      |                                |                         |                       |                              |
|                                                                                                    |                       |                                                                                                    |                                             |                      |                                |                         |                       |                              |
|                                                                                                    |                       |                                                                                                    |                                             |                      |                                |                         |                       |                              |
|                                                                                                    |                       |                                                                                                    |                                             |                      |                                |                         |                       | Forem incluides 2 mints) and |

Após a verificação e confirmação das guias que irão compor o lote, voce tenha alguma guia que não queira enviar, basta simplesmente retirar a marcação.

| Composition        |                  |                         |                |                    |                      |        |       |   |             |  |              |             |   |                       |              |              |
|--------------------|------------------|-------------------------|----------------|--------------------|----------------------|--------|-------|---|-------------|--|--------------|-------------|---|-----------------------|--------------|--------------|
| 11/2020            | CONS             | ULTA                    |                |                    |                      |        |       |   |             |  |              |             |   |                       |              |              |
| Passo 1: Pesquise  | suas Guias       |                         |                |                    |                      |        |       |   |             |  |              |             |   |                       |              |              |
| Situação G         | lala             | Período Emissão         |                | Matricula/Carteira | Nome do Beneficiário | h      | sumos |   |             |  |              |             |   |                       |              |              |
| Todos 👻            |                  | 25/10/2020 a            | 26/11/2020     |                    |                      |        | Todos | ~ | Q Pesquisar |  |              |             |   |                       |              |              |
| Passo2: Selections | as Guias para i  | incluir no Lote - (0) ( | Guias com Ocor | rências            |                      |        |       |   |             |  |              |             |   |                       |              |              |
| Gula               | Beneficiário     |                         |                |                    |                      |        |       |   |             |  | Data Emissão | Ocorrências |   |                       |              |              |
| a with a second    |                  |                         |                |                    |                      |        |       |   |             |  |              |             |   |                       |              |              |
| O validar e prep   | arar o Lote      |                         |                |                    |                      |        |       |   |             |  |              |             |   |                       |              |              |
|                    |                  |                         |                |                    |                      |        |       |   |             |  |              |             |   |                       |              |              |
| For late shutters  | ete - Teules les | dul dan                 |                |                    |                      |        |       |   |             |  |              |             |   |                       |              |              |
| Guia               | Beneficiário     |                         |                |                    |                      |        |       |   |             |  |              |             |   |                       | Data Emissão | Valor Guia   |
| 2530               | 218430078- M     | VRON KON2G              |                |                    |                      |        |       |   |             |  |              |             |   |                       | 26/11/2020   | 103.00       |
| 2560               | 16330072- ABI    | ILAR PERFIRA DE BRITI   | 10             |                    |                      |        |       |   |             |  |              |             |   |                       | 26/11/2020   | 103.00       |
| 502349             | 28000048- FLA    | IVIA PATRICIA FREITAS   | STANA          |                    |                      |        |       |   |             |  |              |             |   |                       | 26/11/2020   | 103.00       |
|                    |                  |                         |                |                    |                      |        |       |   |             |  |              |             |   |                       | Valor Tota   | Lote: 206.00 |
| Limpar Seleção     | J                |                         |                |                    |                      |        |       |   |             |  |              |             |   |                       |              |              |
|                    |                  |                         |                |                    |                      |        |       |   |             |  |              |             | _ |                       | _            |              |
|                    | < V              | oltar                   |                |                    |                      |        |       |   |             |  |              |             |   | 🛿 Enviar p/ Operadors |              |              |
|                    |                  |                         |                |                    |                      |        |       |   |             |  |              |             |   |                       |              |              |
|                    |                  |                         |                |                    |                      |        |       | _ |             |  |              |             |   |                       |              |              |
|                    |                  |                         |                |                    |                      |        |       |   |             |  |              |             |   |                       |              |              |
| A aa               | ro h             | o o to                  | نام د          | oor 📃              | 🗄 Enviar p/          | Operad | ora   |   |             |  |              |             |   |                       |              |              |
| AQU                | IdL              | Jasla                   | a CII          | uar 🗕              |                      |        |       | _ |             |  |              |             |   |                       |              |              |
| 0                  |                  |                         |                |                    |                      |        |       |   |             |  |              |             |   |                       |              |              |

Aguardar o processamento e se estiver correto abrirá automaticamente o comprovante de envio.

Basta imprimir e anexar a documentação física correspondente

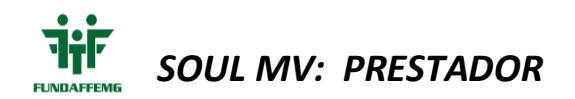

|                                                                                                    |                                                                                                    |                                                        |                             | Resumo do Processamento do Lote |           |                                 |
|----------------------------------------------------------------------------------------------------|----------------------------------------------------------------------------------------------------|--------------------------------------------------------|-----------------------------|---------------------------------|-----------|---------------------------------|
| Prestador: 90<br>Competência<br>Tipo Lote: CO<br>Valor Total: R<br>Quantidade T<br>Quantidade d<br>Ocorrência de | 000/FUNDAÇÃ<br>: 11/2020<br>NSULTA<br>& 206,00<br>fotal de Guias<br>le Lotes Criad<br>e Erros Durar | O AFFEMG DE ASSI<br>s: 2<br>dos: 1<br>te o Processamer | STÊNCIA E SAÚDE             |                                 |           |                                 |
| Detalhamento                                                                                                    | do Lote: 56                                                                                         | - LOTE_227_11/2                                        | 2020                        |                                 |           |                                 |
| Situação                                                                                                    | Protocolo                                                                                           | Data Envio                                             | Valor Lote (R\$)            |                                 |           |                                 |
| RECEBIDO                                                                                                    | 158174                                                                                              | 26/11/2020                                             | 206,00                      |                                 |           |                                 |
| Guias Incluída                                                                                                   | <b>is:</b> 2                                                                                        |                                                        |                             |                                 |           |                                 |
| 2530   0100145<br>2560   2001277                                                                                 | 20205-AARON<br>82200-ABELAR                                                                         | KONIG<br>PEREIRA DE BRITO                              | 2                           |                                 |           |                                 |
| e Imprimir                                                                                                    | ]                                                                                                   |                                                        |                             | Protocolo de Recebimento        |           | Data e hora: 26/11/2020 04:21   |
| ados da Operadora                                                                                                | a                                                                                                   |                                                        |                             |                                 |           |                                 |
| egistro ANS<br>15507                                                                                             |                                                                                                    |                                                        | Nome<br>FUNDAFFEMG - SIMULA | ACAO                            |           | CNPJ<br>000.660.003/0001-07     |
| ados do Prestador                                                                                                |                                                                                                    |                                                        |                             |                                 |           |                                 |
| ód. Operadora<br>0000                                                                                            |                                                                                                    |                                                        | Nome<br>FUNDAÇÃO AFFEMG DE  | E ASSISTÊNCIA E SAÚDE           | -         | Código CNES<br>7832983          |
| anco<br>BANCO DO BRAS                                                                                            | BIL                                                                                                 |                                                        | Agência<br>3302-8           |                                 | 1         | Nr. Conta<br>008101 -0          |
| ados do Lote                                                                                                    |                                                                                                    |                                                        |                             |                                 |           |                                 |
| ata Envio                                                                                                    | Situa                                                                                               | ição                                                   | Nr. Lote                    | Origem                          | Protocolo | VI. Protocolo (R\$)             |
| 0/11/2020                                                                                                    | REC                                                                                                 | EBIDO                                                  | 50                          | AUTORIZADOR (DIGITAÇÃO)         | 158174    | 208,00                          |
|                                                                                                    |                                                                                                    |                                                        | 1                           |                                 |           | 15 viz - PROCESSAMENTO DE CONTA |

## 2. Digitação de Guias

### 2.1. Digitação de Guia de CONSULTA

No portal do prestador acessar o menu Faturamento > Nova Digitação

Escolher o tipo de guia que deseja digitar: Consulta

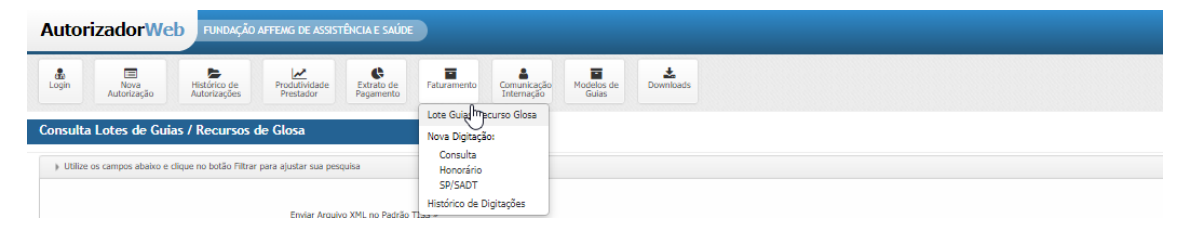

Será exibida na tela abaixo a Guia de Consulta para preenchimento. Deverão ser preenchidos todos os campos, sendo que, os campos obrigatórios estarão sinalizados com (\*).

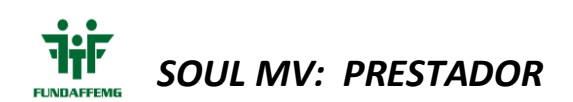

| AutorizadorWeb пненейо иточе не изоточе                                  | WE SALOE                                                                                                    |                         |           |               |                     |                         |               | <b>4 0</b> 0 |
|--------------------------------------------------------------------------|----------------------------------------------------------------------------------------------------|-------------------------|-----------|---------------|---------------------|-------------------------|---------------|--------------|
| Login Mario Historico de Postario de Restador                            | ende de la construcción de Doventación de Doventación de Construcción de Construcción de Const |                         |           |               |                     |                         |               |              |
| GUIA DE CONSULTA                                                         |                                                                                                    |                         |           |               |                     |                         |               |              |
| 21/ Ouia no Prestador                                                    | 3-N° da Guia na Operadora                                                                                                    |                         |           |               |                     |                         |               |              |
| Parter de Paralisiain                                                    |                                                                                                    |                         |           |               |                     |                         |               |              |
| 6-10" da Cameira(")                                                      | S-Validade da Canteira                                                                                                    | Editend. a RN           | 7-home(*) |               |                     | I-Cartilo Nao. de Saúde |               |              |
| Q,                                                                       |                                                                                                    |                         |           |               |                     |                         |               |              |
| Dates de Constado<br>B-Cd. na Operadora(*)                               | 12-Norms do Contratado(*)                                                                                                    |                         |           | 11-ONES       |                     |                         |               |              |
| 80000 Q,                                                                 | PUNDAÇÃO APPENG DE ASSISTÊNCIA E SAÚDE                                                                                                    |                         |           | 7032003       |                     |                         |               |              |
| Cd. na Operadora                                                         | 12-Nome do Professional Executante(*)                                                                                                    |                         |           | 13-Conethe(*) | 14-W Conselhe(*)    | 15-UF(*)                | 16-Cd. C8O(1) |              |
| Q                                                                        |                                                                                                    |                         |           | ×             |                     | ×                       |               | ¥            |
| Dados do Azendimento Procedimento Realizado<br>13 dedesaria de Antidente | 10 Industria                                                                                                    | ShiTine de Consultation |           | W.Tabels      | 11/24 Reconfigurate | 13.00 Coloradorito      |               |              |
|                                                                          | 2011/2020                                                                                                    | is type of contract, y  | ~         | 22            | 10101012            |                         |               |              |
| 23-Observepin/Justificative                                              |                                                                                                    |                         |           |               |                     |                         |               |              |
|                                                                          |                                                                                                    |                         |           |               |                     |                         |               | h            |
|                                                                          |                                                                                                    |                         |           |               |                     |                         |               |              |
| € votar                                                                  |                                                                                                    |                         |           |               |                     |                         |               | 🛩 Sahar      |
|                                                                          |                                                                                                    |                         |           |               |                     |                         |               |              |
|                                                                          |                                                                                                    |                         |           |               |                     |                         |               |              |
|                                                                          |                                                                                                    |                         |           |               |                     |                         |               |              |

Após todo o preenchimento da guia é só clicar em

| AutorizadorWeb писис/оитона на изотби           | AE SALEE                                                                                                    |                         |                     |                |                   |                        |                | <b>A O</b> O |
|-------------------------------------------------|----------------------------------------------------------------------------------------------------|-------------------------|---------------------|----------------|-------------------|------------------------|----------------|--------------|
| Lingth Reve<br>Addressight Addressight Restards | entrales des faitures entreles des faitures entreles des faitures des faitures des |                         |                     |                |                   |                        |                |              |
| GUIA DE CONSULTA                                |                                                                                                    |                         |                     |                |                   |                        |                |              |
| 2-Nº Guia no Prestador                          | 3-Nº da Guia na Operadora                                                                                                    |                         |                     |                |                   |                        |                |              |
|                                                 |                                                                                                    |                         |                     |                |                   |                        |                |              |
| Dados do Beneficiário<br>(HV da Cameira?)       | 5-Yalidale da Careira                                                                                                    | 6-dawed, a RM           | 7-bisme(*)          |                |                   | I-Cartin Nav. de Saúde |                |              |
| 010014820208 Q                                  |                                                                                                    |                         | AARON KONIG         |                |                   |                        |                |              |
| Dados do Correstado                             |                                                                                                    |                         |                     |                |                   |                        |                |              |
| 9-Cd. na Operadora(*)                           | 10-Norme dio Contrattado(*)                                                                                                    |                         |                     | 11-ONES        |                   |                        |                |              |
| 80000 Q                                         | PUNDAÇÃO APPENIS DE ASSISTÊNCIA E SAGDE                                                                                                    |                         |                     | 7632053        |                   |                        |                |              |
| Cd. na Operadora                                | 12-Nome do Profesional Executante(*)                                                                                                    |                         |                     | 13-Conadite(*) | 14-Nº Conselho(") | 15-UR(?)               | 16-Cd. C80(7)  |              |
| q                                               | TESTE                                                                                                    |                         |                     | onu V          | 12345             | MG                     | V Oftainologia | ~            |
| Dados do Asendimento Procedimento Realizado     | 11-0 Amplements?                                                                                                    | 18 Teau de Constaltatio |                     | Waterie        | 11 Cd Basedinaste | Matt Colorado          |                |              |
|                                                 | DA150000                                                                                                    | POB ENGANNUANENTO       |                     | 99             | 10101012          | \$15.00                |                |              |
| 25-Charryania/Justification                     |                                                                                                    |                         |                     |                |                   |                        |                |              |
|                                                 |                                                                                                    |                         |                     |                |                   |                        |                |              |
|                                                 |                                                                                                    |                         |                     |                |                   |                        |                |              |
| d years                                         |                                                                                                    |                         | Guia 2530 salva com | sucesso!       |                   |                        |                | 10.000       |
|                                                 |                                                                                                    |                         | - a linker          | 47.00          |                   |                        |                |              |
|                                                 |                                                                                                    |                         | • ••••              | A COUR         |                   |                        |                |              |
|                                                 |                                                                                                    |                         |                     |                |                   |                        |                |              |
|                                                 |                                                                                                    |                         |                     |                |                   |                        |                |              |

### 2.2. Digitação de Guia SP/SADT

No portal do prestador acessar o menu Faturamento > Nova Digitação Escolher o tipo de guia que deseja digitar: SP/SADT.

| AutorizadorWe                | b FUNDAÇÃO                   | AFFEMG DE ASSIST           | FÊNCIA E SAÚDE          |                               |                           |                     |           |  |  |  |  |
|------------------------------|------------------------------|----------------------------|-------------------------|-------------------------------|---------------------------|---------------------|-----------|--|--|--|--|
| Login Nova<br>Autorização    | Histórico de<br>Autorizações | Produtividade<br>Prestador | Extrato de<br>Pagamento | Faturamento                   | Comunicação<br>Internação | Modelos de<br>Guias | Downloads |  |  |  |  |
| Consulta Lotes de Guia       | as / Recursos d              | le Glosa                   |                         | Lote Guiadha<br>Nova Digitaçã | ecurso Glosa              |                     |           |  |  |  |  |
| Utilize os campos abaixo e o | lique no botão Filtrar       | para ajustar sua pesi      | quisa                   | Consulta<br>Honorário         |                           |                     |           |  |  |  |  |
|                              |                              | Enviar Armin               | o XMI no Padrão T       | Histórico de D                | Digitações                |                     |           |  |  |  |  |

Será exibida na tela abaixo a Guia de SP/SADT para preenchimento. Deverão ser preenchidos todos os campos , sendo que, os campos obrigatórios estarão sinalizados com (\*).

Após o preenchimento do código do procedimento é necessário clicar no + para adicioná-lo.

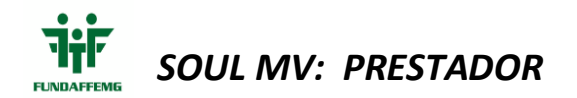

| Presedimentos       | Outras Despesse |                |                |                     |    |                                                                |          |        |         |   |
|---------------------|-----------------|----------------|----------------|---------------------|----|----------------------------------------------------------------|----------|--------|---------|---|
| 36-Oute             |                 | 37-We. Inipial | 38-Hr. Final   | 43-Cd. Procedimento |    | 41-Desorição                                                   | 42-Q14e. | 43-11a | 44-Tén. |   |
| 26/11/2020          |                 |                |                | 10101012            | Q, | CONSULTA EM CONSULTÓRIO (NO HORÁRIO NORMAL OU PREESTABELECIDO) | 1        | ×      |         | ¥ |
| 45-Fator Red./Aords | we.             |                | 45-VI. Cobrado |                     |    |                                                                |          |        |         |   |
|                     |                 |                | 150.00         | Inc.                |    |                                                                |          |        |         |   |
|                     |                 |                |                |                     |    |                                                                |          |        |         |   |

É necessário informar o profissional executante através dessa botão 📧

Após o preenchimento dos campos obrigatórios deve-se clicar no + para que os dados sejam inseridos.

| Procedimento     | 10101012 - Equipe Pro      | fissionais Executantes         |                                 |                            |              |                   | ×        |
|------------------|----------------------------|--------------------------------|---------------------------------|----------------------------|--------------|-------------------|----------|
| 49-Grau Part.    | Tipo Identifica            | ção Profi.                     |                                 |                            |              |                   |          |
| CLINICO          | ✓ CPF                      | Vtilize o Tipo de<br>digitados | e Identificação por 'CPF' quand | o o Profissional não faz p | oarte da Ope | eradora e os dado | s serão  |
| 50-CPF           | 51-Nome do P               | rofissional(*)                 | 52-Conselho Profi               | ssional(*)                 | 53-Nº no C   | onselho(*)        | 54-UF(*) |
|                  | GUILHERME                  | DIAS                           | CRM                             | ~                          | 12345        |                   | MG 🗸     |
| 55-Código CBO(*) |                            |                                |                                 |                            |              |                   |          |
| Cardiologia      | <b>~</b>                   |                                |                                 |                            |              |                   |          |
| 49-Grau Part.    | 50-Cd. na<br>Operadora/CPF | 51-Nome do Profissional        | 52-Conselho Profissional        | 53-N° no Conselho          | 54-UF        | 55-Código CBO     |          |
| Procedimento     | ) 10101012 - Equipe Pro    | ofissionais Executantes        |                                 |                            |              |                   | ×        |
| 49-Grau Part.    | Tipo Identifica            | ição Profi.                    |                                 |                            |              |                   |          |
|                  | ~                          | ~                              |                                 |                            |              |                   | 1.       |
| 50-CPF           | 51-Nome do P               | rofissional(*)                 | 52-Conselho Profi               | ssional(*)                 | 53-Nº no C   | onselho(*)        | 54-UF(*) |
|                  |                            |                                |                                 | ~                          |              |                   | ~        |
| 55-Codigo CBO(*  | · +                        |                                |                                 |                            |              |                   |          |
| 49-Grau Part.    | 50-Cd. na<br>Operadora/CPF | 51-Nome do Profissional        | 52-Conselho Profissional        | 53-N° no Conselho          | 54-UF        | 55-Código CBO     |          |
| CLÍNICO          |                            | Guilherme Dias                 | CRM                             | 12345                      | MG           | Cardiologia       |          |

Para inserir os insumos tais como (materiais, Medicamentos, Diárias, Taxas, Gases) deve-se selecionar a opção "Outras Despesas" e fazer o preenchimento dos campos obrigatórios.

| Procedimentos   | Outras Despe  | ****         |                   |                                  |                                   |          |                  |                          |                   |                     |                        |              |                          |  |
|-----------------|---------------|--------------|-------------------|----------------------------------|-----------------------------------|----------|------------------|--------------------------|-------------------|---------------------|------------------------|--------------|--------------------------|--|
| 7-Data          |               | 8-th Inisial |                   | 9-Hz. Final                      | 11-Código do item                 | Descrip  | io .             |                          |                   |                     | 12-Quie.               | 13-Un Medida | 14-Fator Red./Acress.    |  |
| 2011/2020       |               |              |                   |                                  | Q.                                |          |                  |                          |                   |                     |                        |              | <ul> <li>V) (</li> </ul> |  |
| 19-VI, Unitário |               | 17-Reg. ANI  | ritta Mat.        |                                  | 10-Ref. Material False.           | 19-No. A | utorizagão Pu    | ma.                      |                   |                     |                        |              |                          |  |
|                 |               |              |                   |                                  |                                   |          |                  |                          |                   | +                   |                        |              |                          |  |
| 7-Data          | B-Hr. Enicial | 9-Hr. Final  | 55-Código do item | Descrição                        |                                   | 12-Qtde. | 13-Un.<br>Medida | 14-Fator<br>Red./Acrésc. | 15-WL<br>Unitário | 17-Reg. ANVESA Mat. | 18-Ref. Material Fabr. |              | 19-Nr. Autorização Func. |  |
| 2011/2020       |               |              | 90047117          | NAUSEDRON                        |                                   | 1        | AM 🗸             | 1,00                     | 55,52             |                     |                        |              |                          |  |
| 20112020        |               |              | 70706313          | SERINGA SEM AGIORIL LUER-LOK 990 | NGA SENI AGORIA, LUERA-LOK 480178 |          | UN ¥             | 1,00                     | 2,08              | 1003545             | Smi (Bicc              |              |                          |  |
| 2011/2020       |               |              | 80072284          | CLORETO DE SÓDIO                 | 1                                 |          | AM ¥             | 1,00                     | 30,55             |                     |                        |              |                          |  |
|                 |               |              |                   |                                  |                                   |          |                  | A residue to a           | and Decomposition |                     |                        |              |                          |  |

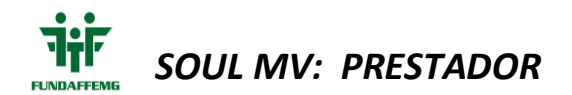

Após o preenchimento de todos os insumos gastos para o atendimento é permitida a impressão do anexo OUTRAS DESPESAS para anexar a documentação física.

Quando digitar um OPME (Ortese, Protese e Material Especial) é obrigatório informar a senha de autorização da Operadora no campo <sup>19-Nr. Autorização Func.</sup>

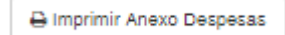

Após o preenchimento de todos os campos é só clicar em SALVAR ....Se todos os campos tiverem preenchidos o sistema irá informar que a guia está ok.

Caso a guia não esteja totalmente preenchida o sistema irá informar quais os campos faltam preencher.

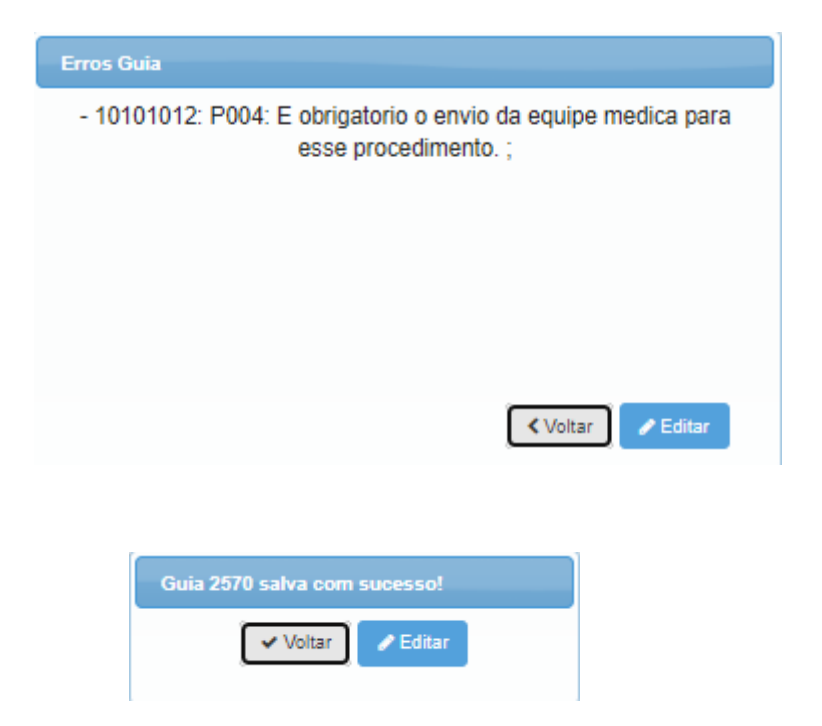

#### 2.3. Digitação de Guia de HONORÁRIOS

No portal do prestador acessar o menu Faturamento > Nova Digitação Escolher o tipo de guia que deseja digitar: Honorário.

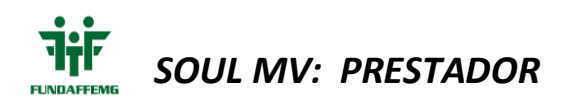

| Auto       | rizadorWe                                                                    | b FUNDAÇÃO                      | AFFEMG DE ASSIST           | FÊNCIA E SAÚDE          |             |                           |                     |                |
|------------|------------------------------------------------------------------------------|---------------------------------|----------------------------|-------------------------|-------------|---------------------------|---------------------|----------------|
| e<br>Login | Nova<br>Autorização                                                          | Histórico de<br>Autorizações    | Produtividade<br>Prestador | Extrato de<br>Pagamento | Faturamento | Comunicação<br>Internação | Modelos de<br>Guias | 2<br>Downloads |
| Consult    | a Lotes de Guia                                                              | Lote Guiadine<br>Nova Digitação | curso Glosa                |                         |             |                           |                     |                |
| Utilize    | Utilize os campos abaixo e clique no botão Filtrar para ajustar sua pesquisa |                                 |                            |                         |             |                           |                     |                |
|            | Ensiar Annukan XMI on Dartrão                                                |                                 |                            |                         |             | igitações                 |                     |                |

Será exibida na tela abaixo a Guia de HONORÁRIO para preenchimento. Deverão ser preenchidos todos os campos , sendo que, os campos obrigatórios estarão sinalizados com (\*).

Para começar a digitar a guia é necessário apresentar a autorização da internação.

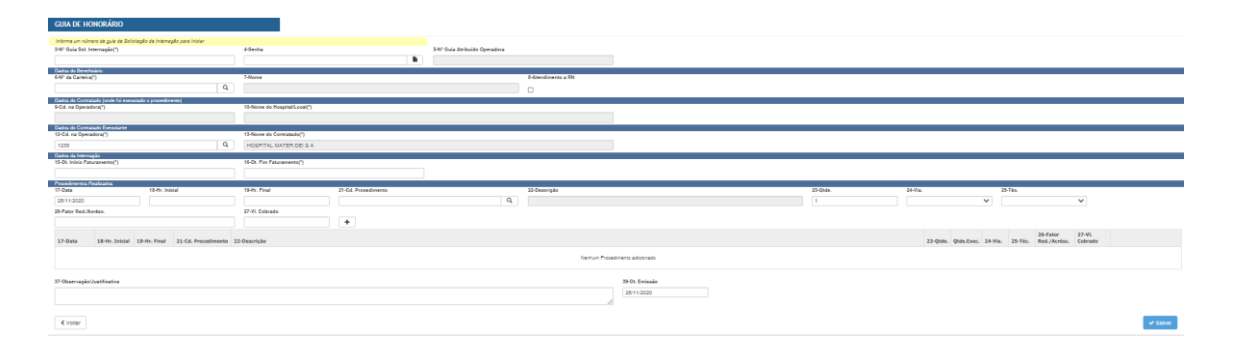

Quando informamos a senha o sistema busca as informações do Contratado Executante, então basta acrescentar o HONORÁRIO que será realizada a cobrança e acrescentar a equipe médica.

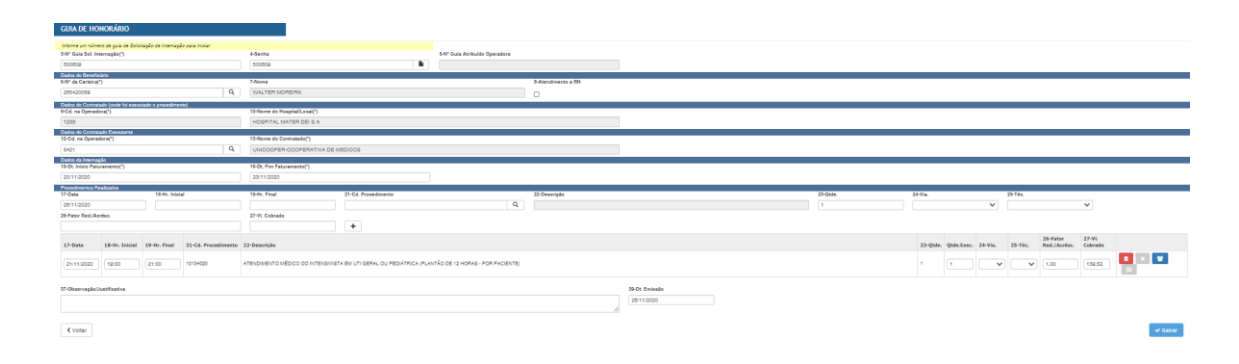

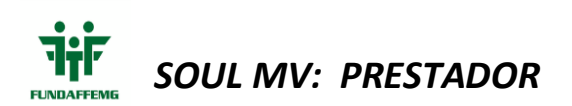

| Procedimento 10104   | 020 - Equipe Profissiona  | is Executantes          |                          |                   |            |                | ×              |
|----------------------|---------------------------|-------------------------|--------------------------|-------------------|------------|----------------|----------------|
| 30-Grau Participação | Tipo identificação Profi. |                         |                          |                   |            |                |                |
| ~                    | ~                         | •                       |                          |                   |            |                |                |
| 31-CPF               | 32-Nome do Profissional   | (*)                     | 33-Conselho Profissiona  | 34                | I-N° no Co | nselho(*)      | //<br>35-UF(*) |
| S6-Codigo CBO(*)     | +                         |                         |                          | •                 |            |                | •              |
| 30-Grau Participação | 31-Cd. Operadora/CPF      | 32-Nome do Profissional | 33-Conselho Profissional | 34-N° no Conselho | 35-UF      | 36-Código CBO  |                |
| INTENSIVISTA         |                           | teste                   | CRM                      | 12345             | MG         | Clínica Médica |                |
|                      |                           |                         |                          |                   |            |                |                |
|                      |                           |                         |                          |                   |            |                |                |
|                      |                           |                         |                          |                   |            |                |                |

Após todo o preenchimento clicar em

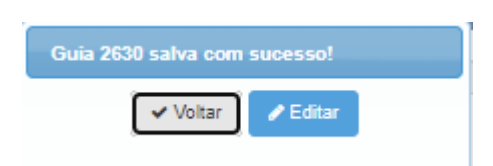